# Tutoriel installation MonMonCopro Windows 8

Bienvenue sur ce tutoriel sur l'installation d'un site Mon Monde Copro sur Windows en local de façon à être testé ou à apprendre son monde de fonctionnement.

## **Préparation des fichiers**

Dans un premier temps, il faut réunir les fichiers nécessaire à cette installation :

- Le fichier zip de MonMondeCopro, qu'il faudra décompressé, composé d'un dossier à copier et d'une base de donnée à importer.
- L'autre fichier est l'installeur de Wampserver

#### wampserver

télécharger en fonction de votre architecture <u>http://sourceforge.net/projects/wampserver/</u> cliquez sur « Download »

### Installation de Wampserver

lancez l'installeur

#### Accepter la licence ; cliquer sur NEXT

Choix du dossier par défaut, laisser <u>C:\wamp</u>, cliquer sur NEXT ajouter des raccourcis pour lancer le serveur, cocher les deux cases puis cliquer sur NEXT cliquer sur Install pour valider ces parametres ce qui lancera la copie des fichiers.

#### Choix du navigateur

Internet explorer, firefox Chrome

NB lorsque le parefeu demandera les autorisations pour Apache, SQL, php, cocher « réseaux privés » et décocher « réseaux publics »

#### phpmail

laisser ces parametres par défaut puis cliquer sur NEXT

#### l'installation du serveur est terminée.

Dans la dernière fenêtre, laisser coché pour lancer le serveur maintenant

NB : un raccourcis sur votre bureau et dans la barre de Windows vous permettra de lancer le serveur lorsque vous en aurez besoin (chaque fois que vous voudrez utiliser le site Mon Monde Copro en local).

# ETAPE 2

Dans un navigateur internet (firefox par exemple), vérifier que le serveur fonctionnement entrer l'adresse 127.0.0.1 (ou localhost). Une page devra s'afficher.

### Phpmyadmin

à gauche choisissez « nouvelle base de donnée » à droite sous créer une base de donnée entrez comme nom : mon\_monde\_copro puis cliquez sur le bouton « Créer »

### Remplir la base « mon\_monde\_copro »

choisir la nouvelle base créée : mon\_monde\_copro En haut choisissez l'option « Importer » utiliser le bouton parcourir puis retrouvez le fichier mon\_monde\_copro.sql que vous aurez préalablement décompressé. Descendez ensuite en bas de la page puis cliquez sur le bouton « exécuter »

Un bandeau indiquera la bonne importation de nos valeurs.

Vous pouvez réduire ou fermer votre navigateur (firefox)

## Copie des fichiers du site

Nous allons maintenant copier les fichiers du site. Ouvrez deux fenetres du gestionnaire de fichiers. L'un avec les fichiers décompressés, l'autre avec le dossier créé par l'installateur de Wamp (<u>C:\wamp</u> par défaut) ouvrez le sous dossier www qui se trouve dans Wamp copier le répertoire mon\_monde\_copro dans c:\wamp\www.

Une fois terminé, fermez les fenêtres

# Vérification

Ouvrez votre navigateur internet (firefox) et ouvrez la page 127.0.0.1 puis ajouter pour avoir 127.0.0.1/mon\_monde\_copro. Le site doit s'afficher.